## Guide of install cccam plugin in openatv image of Zgemma

- 1. download softcam-feed-universal\_2.0\_all.ipk file from internet
- 2. copy file to your USB stick root catalog
- 3. open your box ready and insert usb stick to your box usb jack
- 4. select file and install like below

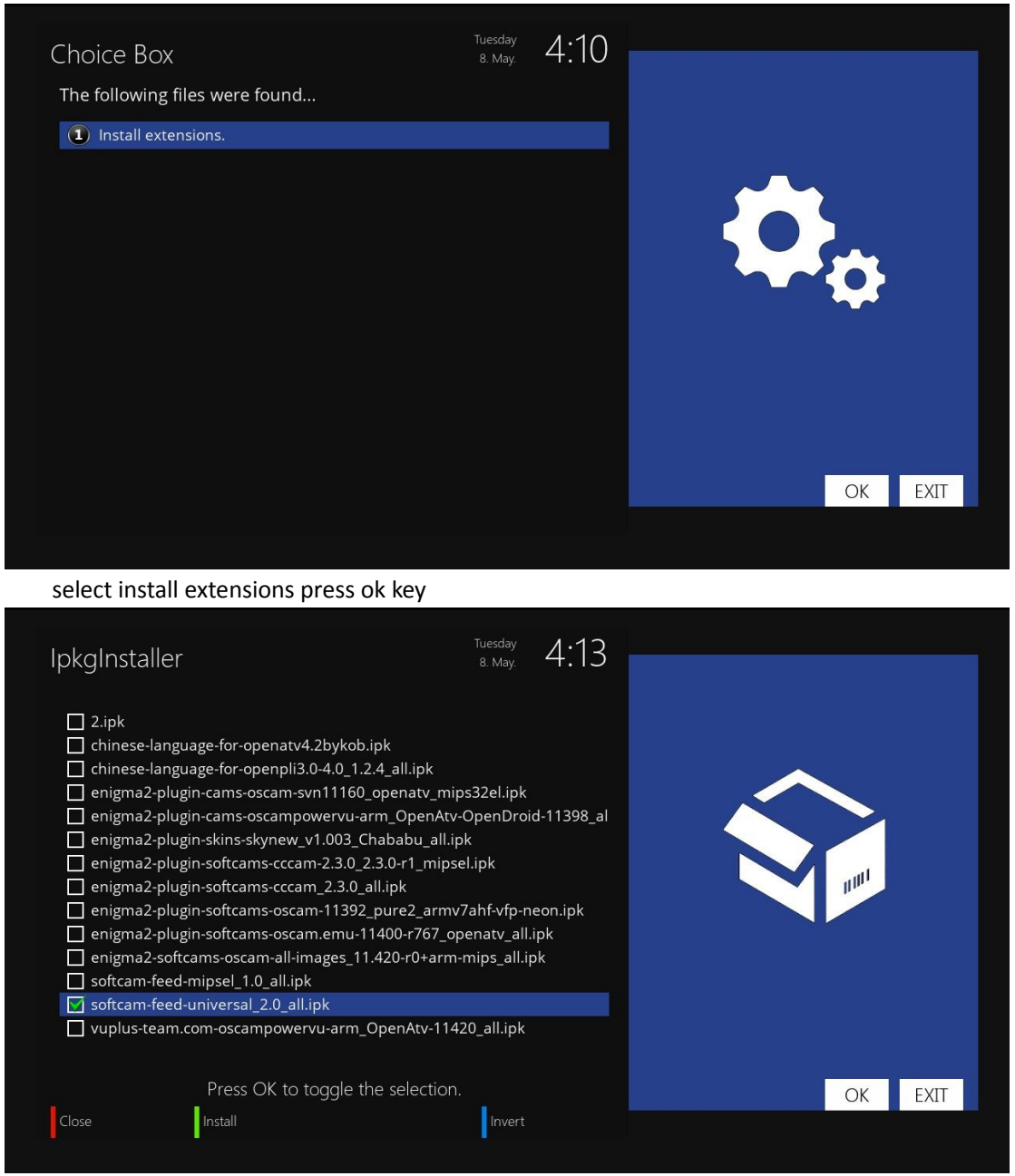

select softcam-feed-universal\_2.0\_all.ipk press ok key and then press green key

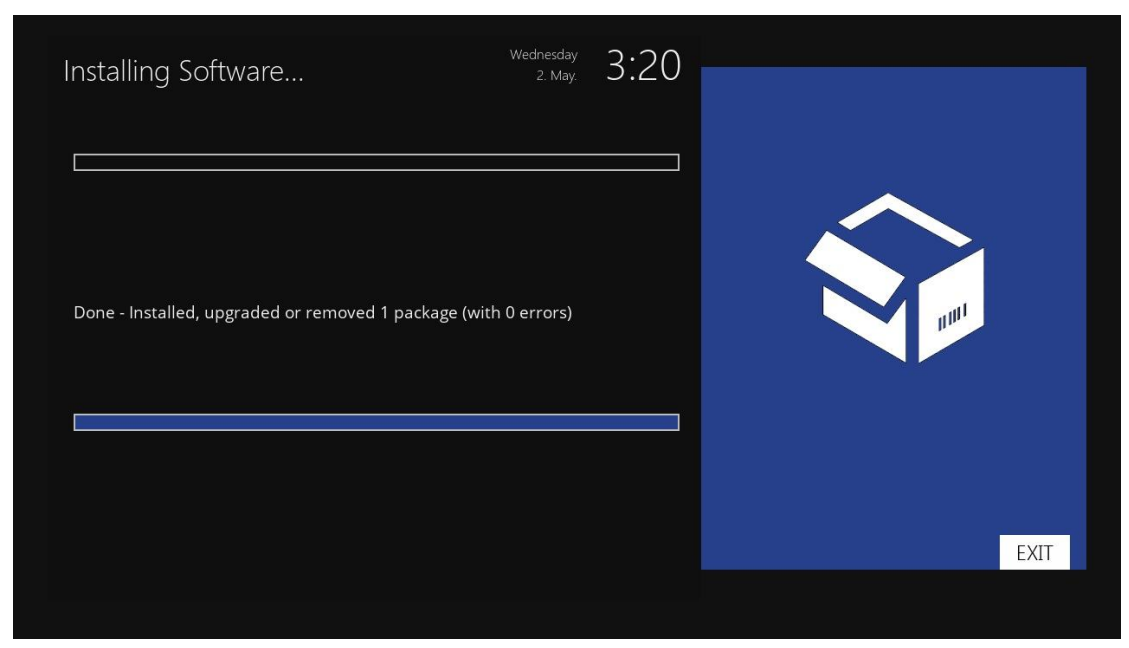

here you can see the plugin have installed

5. press exit key twice go to main menu

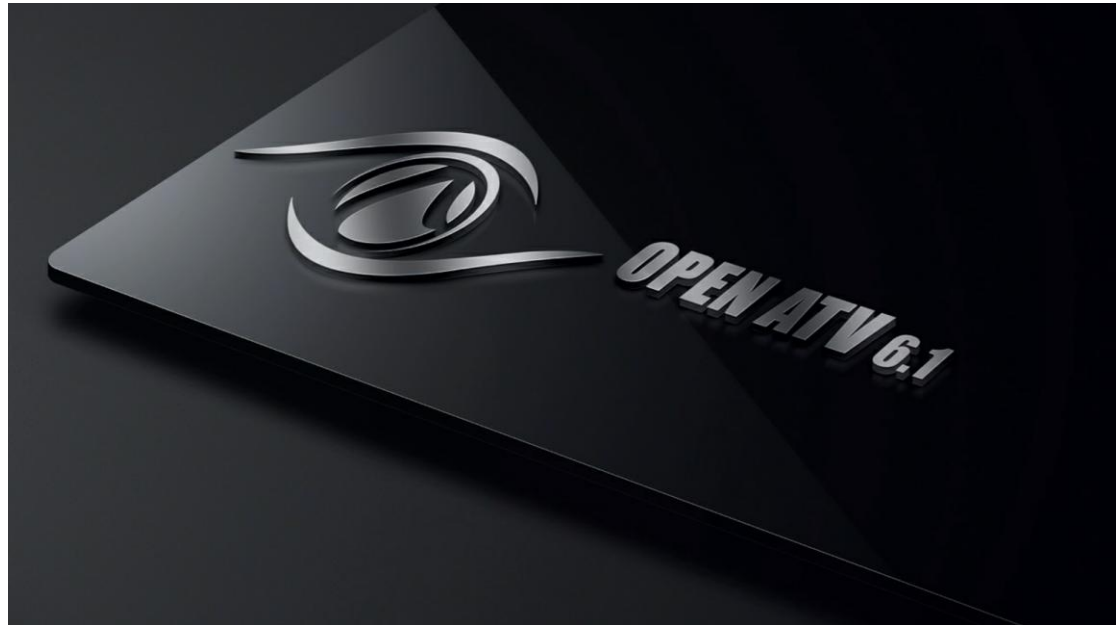

6. press menu key select plugins press ok key

|                                                                                    | Edit mode on              |
|------------------------------------------------------------------------------------|---------------------------|
|                                                                                    | Info Panel<br>Information |
|                                                                                    | Timers                    |
|                                                                                    | Plugins                   |
|                                                                                    | Setup                     |
|                                                                                    | Standby / Restart         |
| Wednesday 3:23                                                                     |                           |
|                                                                                    |                           |
|                                                                                    |                           |
| N 4 ·                                                                              |                           |
| Main menu                                                                          |                           |
| 7. press green key to download plugins                                             |                           |
| Plugin browser                                                                     | <sup>ay</sup> 3:25        |
| Enhanced Movie Center (Setup)                                                      |                           |
| RIMBUCS HIND Setup<br>Settings for Internet Movie Database searches                |                           |
| Mella 🚱 Media player<br>Play back media files                                      |                           |
| Media scanner<br>Scanter<br>Scattes                                                |                           |
| Multi-Iranscooling Setup<br>Multi device transcooling setup                        |                           |
| OpenNVctraction tool for MetrixHD                                                  |                           |
| OpenWebif Configuration           OpenWebif Configuration           Picture player |                           |
| (PIC PLAYER) Tileformats (BMP, PNG, JPG, GIF)                                      |                           |
|                                                                                    |                           |
| Remove plugins Download plugins                                                    | MENU EXIT                 |
|                                                                                    | a mode of the             |

8. untill display below photo select softcams press ok key

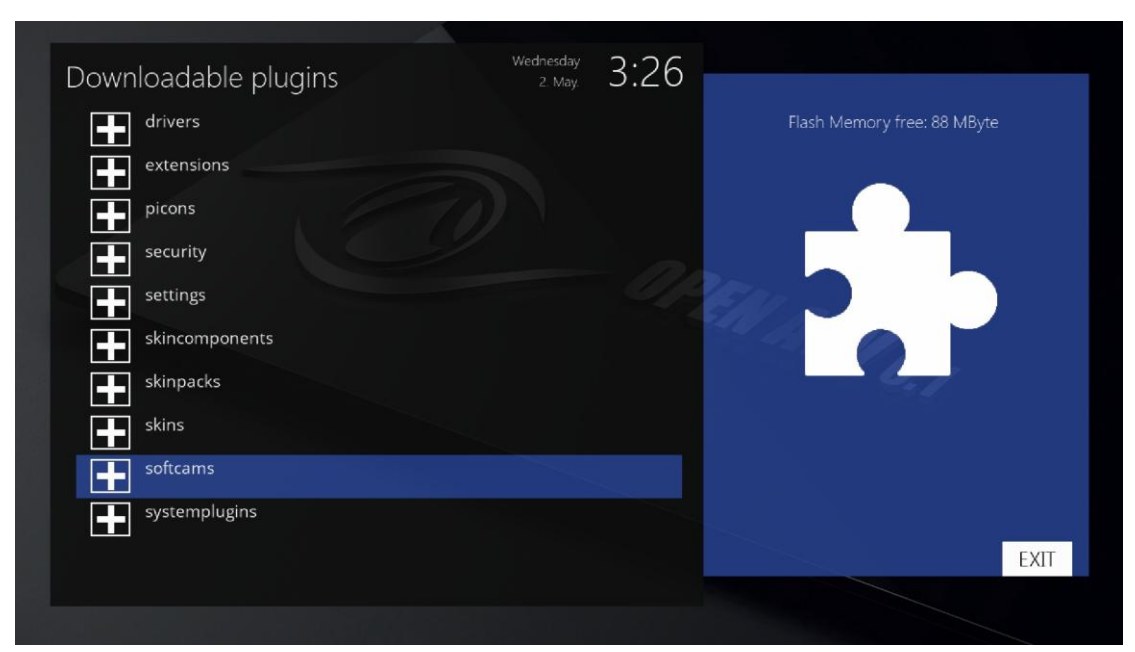

9. here you can select cccam2.3.2 to install or install other softcam

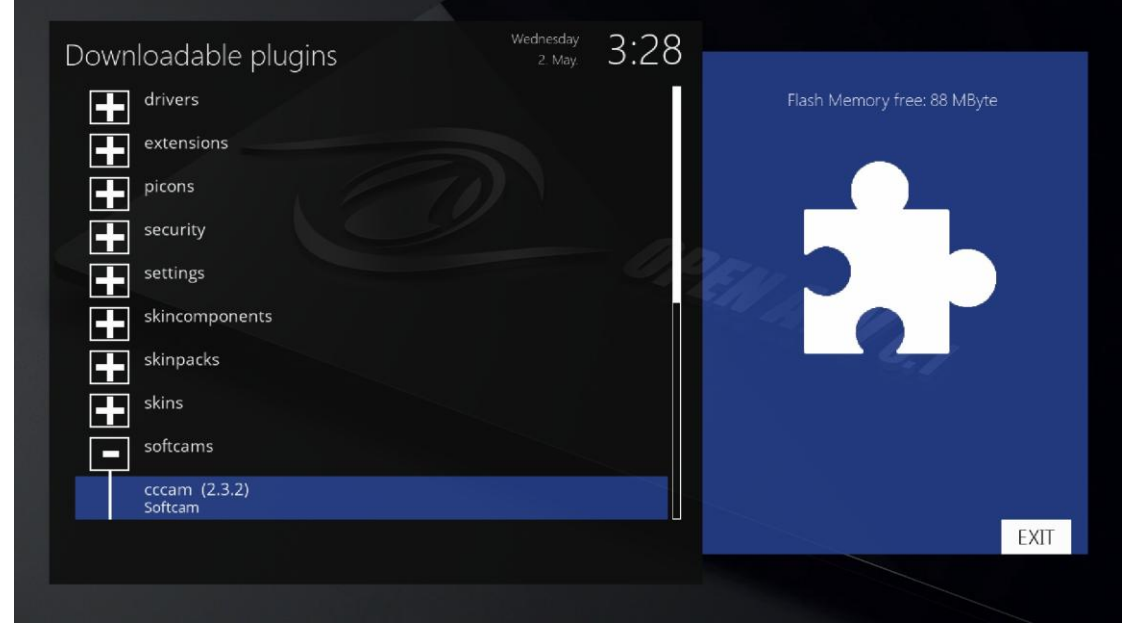

10. confirm to install softcam

| ? Do | ownload plugins                      | Apr.                    |    |
|------|--------------------------------------|-------------------------|----|
|      | Do you really want to download the p | lugin "softcams-cccam"? |    |
| yes  |                                      |                         | 87 |
| no   |                                      |                         |    |
|      |                                      |                         |    |
|      |                                      |                         |    |
|      |                                      |                         |    |
|      |                                      |                         |    |
|      |                                      |                         |    |

- 11. press ok key then the plugin will install fast
- 12. press exit key three times go to exit
- 13. press blue key to active softcam

| Exit<br>Start/ct                                                                                                    | System Into   | Devices                                                                                                    |  |
|----------------------------------------------------------------------------------------------------|---------------|----------------------------------------------------------------------------------------------------|--|
| Software Manager<br>Update/Backup/Restor<br>Softcam<br>Start/stop/select cam<br>System<br>System<br>System<br>Setup<br>Setup Vulcal netwo<br>W<br>Setup Vulcal netwo<br>Setup Vulca/Audio<br>W<br>Tuner Setup<br>Setup Fugins<br>Setup Fugins<br>Setup Pugins<br>Setup Pugins<br>Setup Pugins<br>Setup Pugins<br>Setup Pugins<br>Setup Pugins<br>Setup Pugins<br>Setup Pugins<br>Setup Pugins | rk            | Softcam Panel<br>Control your Softcams<br>Softcam-Panel Setup<br>Softcam-Panel Setup<br>Download Softcams<br>Download and install cam |  |
| Quick Laur                                                                                                    | o select soft | Venu<br>cam panel press ok key                                                                                                    |  |

| Exit                                                                                                    | System Info D             | evices                                                                                                    |               |
|----------------------------------------------------------------------------------------------------|---------------------------|----------------------------------------------------------------------------------------------------|---------------|
| Use the Softcam Pa                                                                                                    | anel to control your Cam. | This let you start/stop,                                                                                                    | /select a cam |
| <ul> <li>Software Manager<br/>Update/Backup/Restore y</li> <li>Softcam<br/>Start/stop/select cam</li> <li>System<br/>System Setup</li> <li>Mounts<br/>Mountsetup</li> <li>Mounts Setup y</li> <li>Network<br/>Setup your local network</li> <li>AV Setup<br/>Setup Video/Audio</li> <li>W Sup Tuner Setup<br/>Setup Plugins<br/>Setup Plugins</li> <li>Plugins<br/>Setup Plugins</li> <li>Harddisk<br/>Harddisk Setup</li> </ul> | our box<br>Sic<br>D       | oftcam Panel<br>Introl your Softcams<br>Oftcam-Panel Setup<br>Intram-Panel Setup<br>ownload Softcams<br>ownload and install cam |               |
| <ol> <li>select cam1 press → key display</li> </ol>                                                                                                    | y cccam_2.3.2             |                                                                                                    |               |
| Softcam Panel V2.0                                                                                                    | Tuesday<br>8. May.        | 4:47                                                                                                    |               |
| Select Cam 1                                                                                                    |                           | CCcam_2.3.2                                                                                                    |               |
| no CAM 1 active                                                                                                    |                           |                                                                                                    | $\bigcirc$    |
| No ECM info                                                                                                    |                           | PEN                                                                                                    | Gr            |
|                                                                                                    |                           |                                                                                                    |               |
|                                                                                                    |                           |                                                                                                    |               |
| Stop Start Refre                                                                                                    | sh                        |                                                                                                    | OK EXIT       |
|                                                                                                    |                           |                                                                                                    |               |

15. press green key to active cccam

| Softcam Panel V2.0<br>Select Cam 1<br>active CAM 1: CCcam_2.3.2<br>No ECM info | Softcam Panel V2.0 B May 4:48<br>Select Cam 1 Cccam_2.3.2<br>active CAM 1: CCcam_2.3.2<br>No ECM info | Softcam Panel V2.0<br>Select Cam 1<br>active CAM 1: CCcam_2.3.2<br>No ECM info | Softcam Panel V2.0<br>Select Cam 1<br>active CAM 1: CCcam_2.3.2<br>No ECM info |                           | i Warning (4)<br>Starting Cam 1: CCcam_2.3.2 | ATTU 6.7 |
|--------------------------------------------------------------------------------|----------------------------------------------------------------------------------------------------|--------------------------------------------------------------------------------|--------------------------------------------------------------------------------|---------------------------|----------------------------------------------|----------|
| Select Cam 1 CCcam_2.3.2<br>active CAM 1: CCcam_2.3.2<br>No ECM info           | Select Cam 1 CCcam_2.3.2<br>active CAM 1: CCcam_2.3.2<br>No ECM info                                  | Select Cam 1 CCcam_2.3.2<br>active CAM 1: CCcam_2.3.2<br>No ECM info           | Select Cam 1 CCcam_2.3.2<br>active CAM 1: CCcam_2.3.2<br>No ECM info           | Softcam Panel V/2 0       | Tuesday 4.48                                 |          |
| active CAM 1: CCcam_2.3.2                                                      | active CAM 1: CCcam_2.3.2                                                                             | active CAM 1: CCcam_2.3.2 No ECM info                                          | active CAM 1: CCcam_2.3.2<br>No ECM info                                       | Select Cam 1              | CCcam_2.3.2                                  |          |
| No ECM info                                                                    | No ECM info                                                                                           | No ECM info                                                                    | No ECM info                                                                    | active CAM 1: CCcam_2.3.2 |                                              |          |
|                                                                                | 6.7                                                                                                   | G.7                                                                            | OK EXII                                                                        | No ECM info               | REN.                                         |          |

- 16. then you can config your account
- 17. press yellow key you can see the cccam info

| CCcam Info              | Tuesday<br>8 May. 4:50 |         |
|-------------------------|------------------------|---------|
| 0 General               |                        |         |
| (1) Clients             |                        |         |
| <li>Active clients</li> |                        |         |
| 3 Servers               |                        |         |
| 4 Shares                |                        |         |
| 5 Share View            | 12-                    |         |
| 6 Extended Shares       |                        |         |
| Providers               |                        |         |
| Entitlements            |                        | 6 -     |
| (9) ecm.info            |                        |         |
| Menu config             |                        |         |
| Local box               |                        |         |
| Remote box              |                        |         |
| Free memory             |                        |         |
|                         |                        | OK EXIT |
|                         |                        | OK EAT  |
|                         |                        |         |

## 18. edit your account file your account file is here

|           | <b>(</b> II |    | • | Z | $\bigcirc$ |       |                   |            |
|-----------|-------------|----|---|---|------------|-------|-------------------|------------|
| 🎦 🚖 🔗 🕛   | /usr/key    | s/ |   |   |            |       |                   |            |
| 名称        |             | ~  |   |   |            | 大小    | 修改时间              | 属性         |
| 1 上级目录    |             |    |   |   |            |       |                   |            |
| CCcam.cfg |             |    |   |   |            | 37 KB | 2018/3/3 18:25:00 | -rwxrw-rw- |

you can use dcc or other ftp tool to see

## 19. edit file refrence

C: <Hostname> <Port> <Username> <Passwort> <Keyfile des Freundes mit benutzen> ( { caid:id(:uphops), caid:id(:uphops), ... } ))
Bemerkung: Wenn {} Begrenzungen gesetzt werden, kann <Keyfile des Freundes erwünscht> nicht weggelassen werden.
Es muss dann yes oder no angegeben werden!
Beispiele:
C: serverl.dyndns.org 12000 user1 pass1
Verbindet zu einem CCcam-Server ohne den Emu des Servers mit zu benutzen.
C: 192.168.1.2 12000 user2 pass2 yes
Verbindet zu einem CCcam-Server und der Emu des Servers wird mit benutzt. (sofern vom Server erlaubt)

20. after your edit your account then save it and restart your box(note:don't power off your box) the share program will come